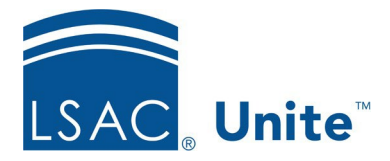

LSAC Unite Essentials Managing People Part 4 Updated 5/6/2024

# Exercise 1 - Create a Grouping – LLM

#### TaskAdd a lookup value to the Grouping field

ScenarioTo track prospects for next spring, you want to put them all in one grouping.Add the grouping entitled *Incoming Spring* 2025 to the Grouping field. You will<br/>use this grouping in the next exercise.

If you'd like to try the exercise on your own without detailed instructions, feel free to do so. If not, detailed instructions follow.

#### **Guided Practice**

#### Add the Grouping Value

- 1. In Unite, click the Greek username to expand the System Configuration menu.
- 2. Click Global Settings.
- 3. Click the **Fields** tab.
  - a. Collapse the left navigation pane to increase the Fields workspace
- 4. Filter the Field Name column to show Grouping.Tip: Use the operator **Contains** and type the letters **gro** to filter
- 5. Click **Grouping**.
- 6. Click +Add New Lookup Value.
- 7. Enter **Incoming Spring 2025- [Your Greek Letter]** in the Field Value name box.
- 8. Verify the Active check box is selected.

## 9. Click Save.

### 10. Click Save.

11. Click X to close the LSAC Unite Setup window.